«**5 ноября 2014 года** срок уплаты налогоплательщиками-физическими лицами транспортного, земельного налога и налога на имущество физических лиц за 2013 год.

В соответствии с Федеральным законом от 02.04.2014 № 52-ФЗ «О внесении изменений в части первую и вторую Налогового кодекса Российской Федерации и отдельные законодательные акты Российской Федерации» в случае неполучения единого налогового уведомления, налогоплательщикам необходимо самостоятельно обратиться в территориальный налоговый орган с целью уточнения сведений об имеющихся объектах недвижимого имущества и (или) транспортных средствах.

Бесплатно проверить информацию о направлении и вручении физическому лицу единого налогового уведомления на уплату имущественных налогов возможно с использованием сервиса налогового органа «Узнать о своем едином налоговом уведомлении» <u>www.nalog.ru</u>.

С помощью интернет-сервисов, размещенных на сайте Федеральной налоговой службы России (<u>www.nalog.ru/</u> Электронные сервисы/...):

«Личный кабинет налогоплательщика для физических лиц»;

«Заплати налоги»;

«Наличие задолженности или переплаты»;

«Имущественные налоги: ставки и льготы»

возможно проверить состояние налоговой задолженности физического лица, распечатать налоговое уведомлений, рассчитать сумму причитающихся к уплате имущественных налогов, а также получить ссылки на нормативные правовые документы, регулирующие налоговые правоотношения на территории Ростовской области.

Методические рекомендации

по проверке вручения единого налогового уведомления

## на уплату имущественных налогов с физических лиц

1. В поисковой системе набрать: ФНС России, или <u>www.nalog.ru</u>

2. На главной странице сайта ФНС России (на линейке вверху) перейти в регион «34 Волгоградская область», т.к. печать налоговых уведомлений жителям Ростовской области осуществляет филиал ФКУ «Налог-сервис» в Волгоградской области.

- 3. Зайти в раздел «Все сервисы».
- 4. Найти сервис «Узнать о своем едином налоговом уведомлении».

5. Дать согласие на предоставление персональных данных (фамилия и ИНН 12 знаков) для поиска сведений о едином налоговом уведомлении, нажав на кнопку «Да, согласен».

6. Ввести фамилию. Ввести ИНН. Ввести код с картинки. Нажать на кнопку «Найти».

7. На экране отразится результат поиска, включающий – состояние документа (единого налогового уведомления), дату отправки уведомления на почту, номер заказного письма, наименование налогового органа, сформировавшего налоговое уведомление.

8. Скопировать номер заказного письма и перейти по ссылке – <u>http://www.russianpo</u> st.ru/rp/servise/ru/home/postuslug/trackingpo

, и далее по ссылке www.russianpost.ru/Tracking20

9. Вставить номер заказного письма в поле «Почтовый идентификатор».

Ввести код с

картинки.

Нажать на кнопку «Найти».

Результат поиска отразится на экране.

10. Есть возможность распечатать – перейти по ссылке «Версия для печати».